## Updating post match score through a phone after a match

1. Login to your MyGameDay passport account through <u>https://passport.mygameday.app/login/</u>

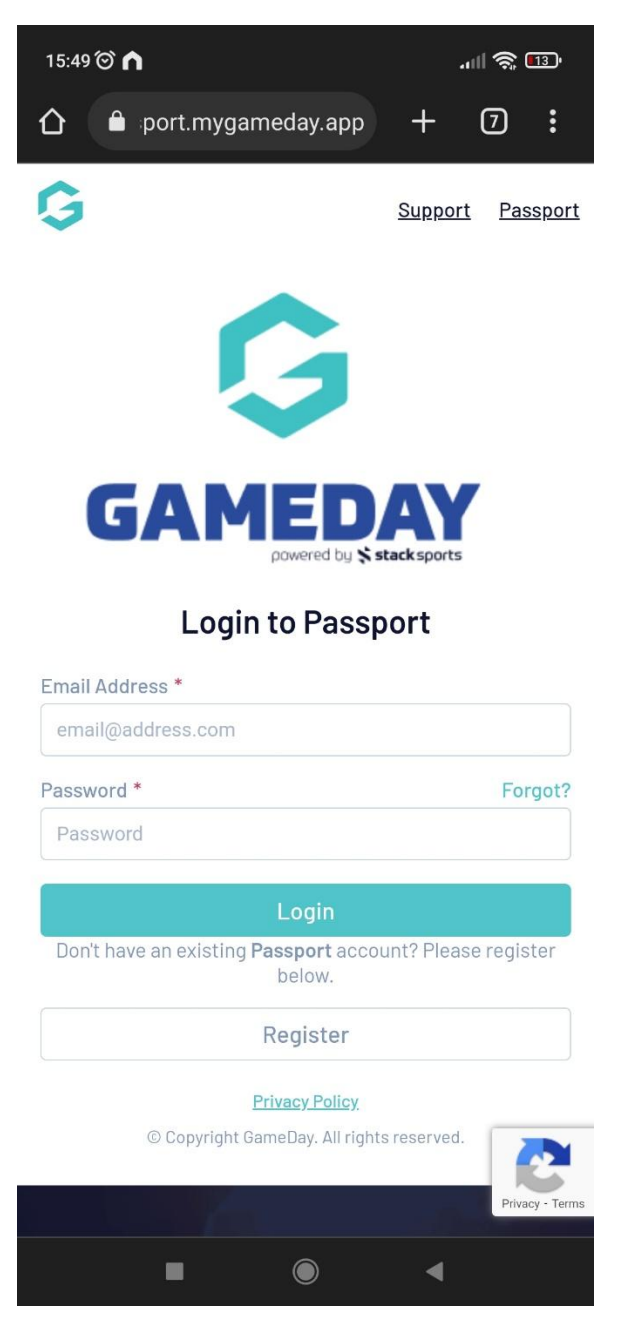

2. Select the Results entry and Live Scoring area

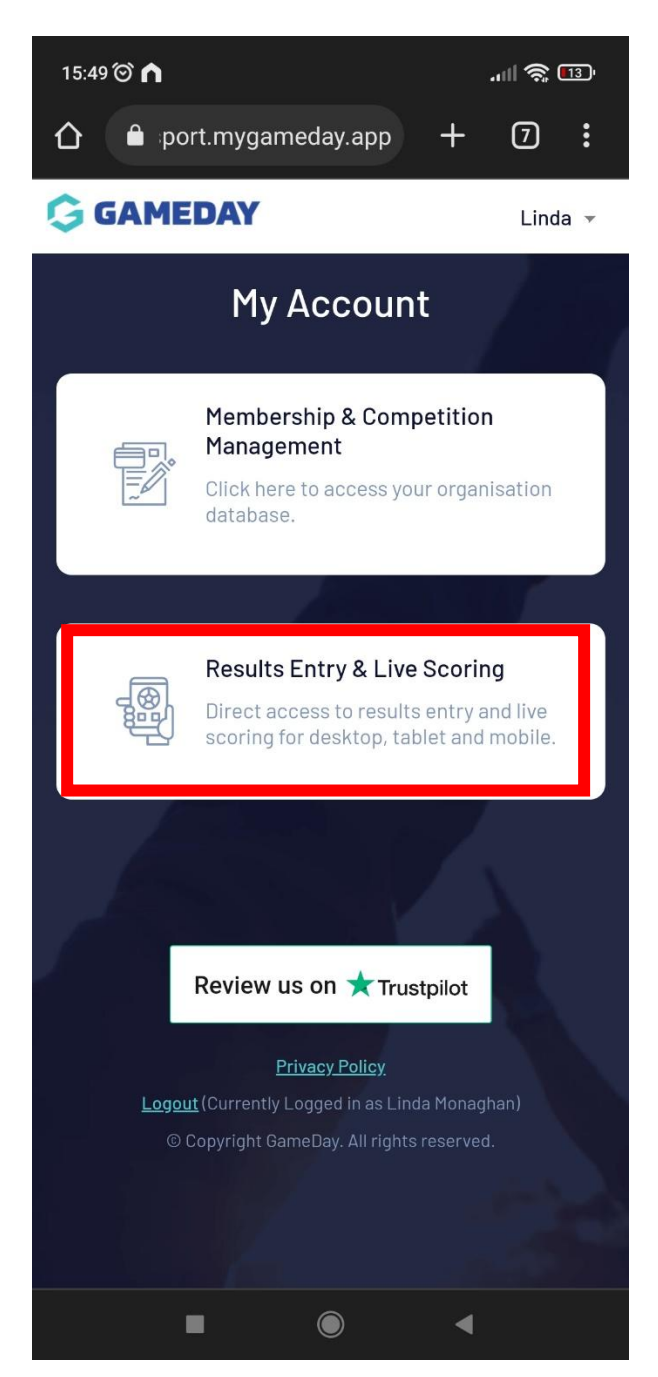

3. Enter the team you which to update the score for

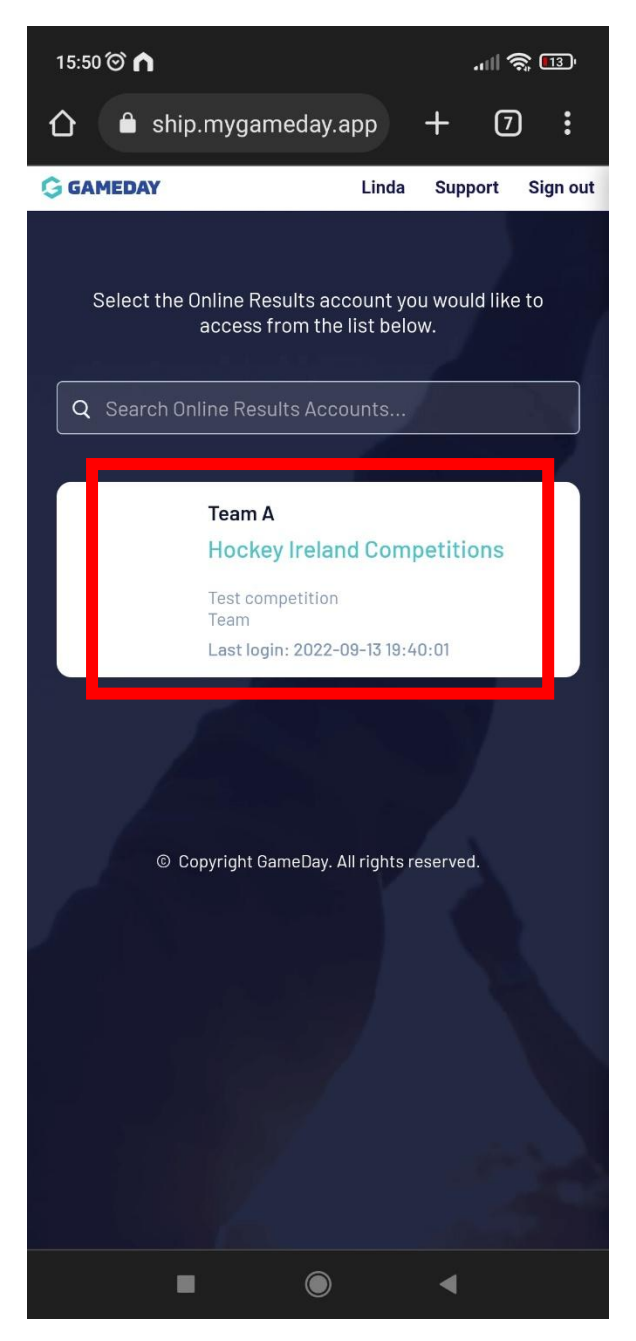

4. Select the date of the fixture you want to update the score for. Click Apply dates and the fixture should show up

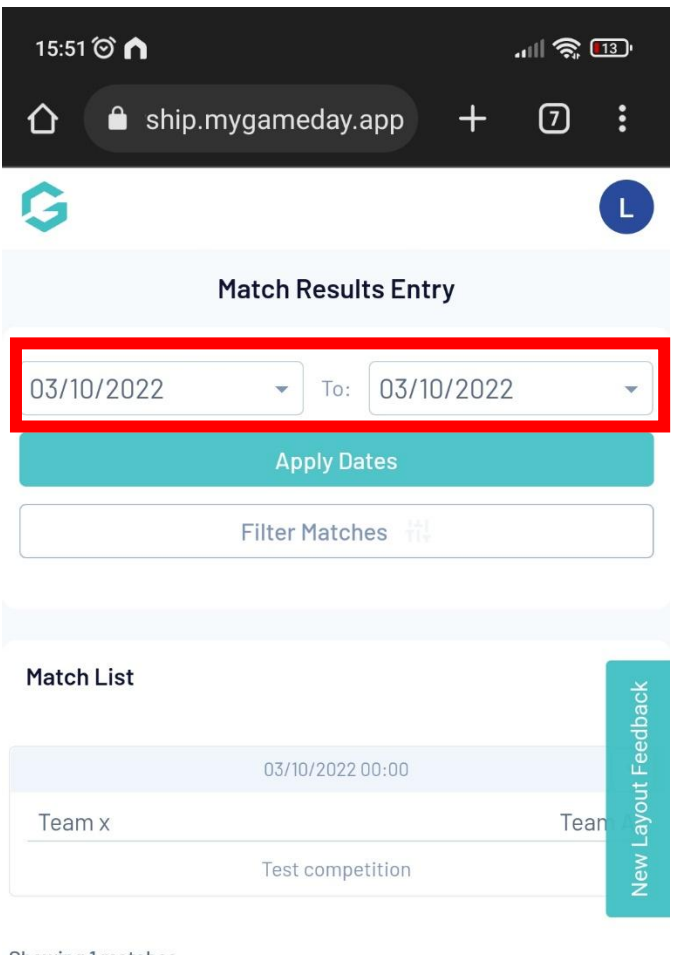

Showing 1 matches

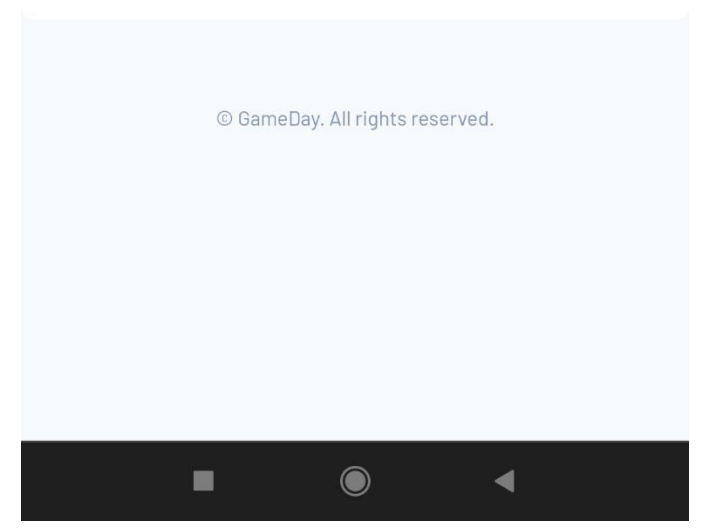

5. Click the drop down arrow on the right hand side of the fixture you want to update score for then select post match.

| 15:51 河 🧥         |                     | 2         | II 🕱 🗉 | 3)'                |
|-------------------|---------------------|-----------|--------|--------------------|
|                   | gameday.app         | · +       | 7      | :                  |
| Ģ                 |                     |           | (      | L                  |
| Ma                | atch Results I      | Entry     |        |                    |
| 03/10/2022        | ▼ To: 0             | 3/10/2022 |        | •                  |
|                   | Apply Dates         |           |        | k                  |
|                   | Filter Matches      | 14        |        | <sup>-</sup> eedba |
|                   |                     |           |        | ayout F            |
| Match List        |                     |           |        | New L              |
|                   |                     |           |        |                    |
|                   | 03/10/2022 00:0     | 0         |        | ~                  |
| Team x            | Test competit       | Pre Game  | 2      |                    |
|                   |                     | At Game   |        | J                  |
| Showing 1 matches |                     | Post Gam  | ie     |                    |
|                   |                     |           |        |                    |
| © Ga              | meDay. All rights r | eserved.  |        |                    |
|                   |                     |           |        |                    |
|                   |                     |           |        |                    |
|                   |                     |           |        |                    |
|                   |                     |           |        |                    |
|                   |                     |           |        |                    |
|                   |                     | •         |        |                    |

6. Insert the home team score (and any other stats you have but don't worry these will be checked/submitted Monday morning from matchsheets)

| 15:52 🞯 <b>n</b>   |                                                                                                   | . III 🧟 🛙 |                   |
|--------------------|---------------------------------------------------------------------------------------------------|-----------|-------------------|
| ← Back to Match L  | ist                                                                                               |           |                   |
| Pre Game           | At Game Post Game                                                                                 |           |                   |
|                    | <b>Test competition</b><br>03/10/22 00:00                                                         |           |                   |
| Team x             | Half Time Score<br>Full Time Score<br>Penalty Corners<br>Yellow Cards<br>Green Cards<br>Red Cards | Team A    | ' Layout Feedback |
| Final Match Scores | Team A Player Scores                                                                              | Awards    | New               |
| Team x             |                                                                                                   | Team A    |                   |
| Half Time Score    | Team x                                                                                            |           |                   |
| Full Time Score    |                                                                                                   |           | 4                 |
| Penalty Corners    |                                                                                                   |           |                   |
| Yellow Cards       |                                                                                                   |           |                   |
| Red Cards          |                                                                                                   |           |                   |
| Results            | Won                                                                                               | •         | •                 |

7. Insert the home team score (and any other stats you have but don't worry these will be checked/submitted Monday morning from matchsheets) and press save match scores

| 15:52 河 🧥          |                      | .ul 🤶 🛙 | 12      |
|--------------------|----------------------|---------|---------|
|                    | ygameday.app         | + 7     | :       |
|                    |                      |         |         |
| Final Match Scores | Team A Player Scores | Awards  |         |
|                    |                      |         |         |
| Team x             |                      | Team A  |         |
|                    | Team A               |         |         |
| Half Time Score    |                      |         |         |
| Full Time Score    |                      |         | 2       |
| Penalty Corners    |                      |         |         |
| Yellow Cards       |                      |         | back    |
| Red Cards          |                      |         | ut Feed |
| Results            | Lost                 |         | w Layo  |
| Match Summary:     |                      |         | Re      |
|                    |                      |         |         |

|     | Save Match Scores            |
|-----|------------------------------|
|     |                              |
| © G | ameDay. All rights reserved. |
| -   |                              |